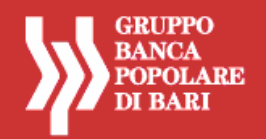

# SERVIZIO AGENZI@BPB GRUPPO BANCA POPOLARE DI BARI

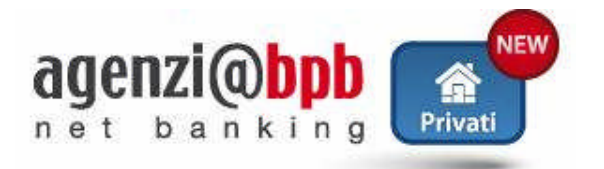

## ISTRUZIONI OPERATIVE PER LA REGISTRAZIONE E L'ACCESSO AL SERVIZIO PER IL PROFILO PRIVATI INFORMATIVO

# **PROFILI CON FUNZIONI SOLO INFORMATIVE**

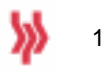

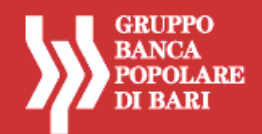

## **PRIMO ACCESSO - REGISTRAZIONE AL SERVIZIO**

Si descrivono, con immagini esemplificative, le fasi da seguire per effettuare correttamente l'autenticazione e l'accesso al portale.

Accedere al sito <u>www.agenziabpb.it</u>.

| agenzi@bpb                                                                                                    |                                                                                                    |                                                                                                    |                                                                                                    | GRUPPO<br>BANCA<br>POPOLARE<br>DI BARI |
|----------------------------------------------------------------------------------------------------|----------------------------------------------------------------------------------------------------|----------------------------------------------------------------------------------------------------|----------------------------------------------------------------------------------------------------|----------------------------------------|
|                                                                                                    |                                                                                                    | BLOCCO PA<br>Ora direttamen<br>tici le tue credensial e scegi la domanda s<br>Ti ricendiante che per utilizzare lo silocco<br>a paravandi nicele formita dalla litule al noi<br>er maggiori chiarimenti leggi le isruzioni o | SSWORD?<br>te online.<br>egena che attivo il servitio autoreset.<br>dovrai avere a portata di mano<br>menio dell'apertura dei contratto.<br>erative o chiorna il numera verde. |                                        |
|                                                                                                    | Inserire le                                                                                                    | ACCESSO AL SERVIZIO<br>credenzial, codice utente e passivo                                                                                                    | rd                                                                                                    |                                        |
|                                                                                                    | Codice utente:<br>Password:                                                                                                    | Accedi                                                                                                    |                                                                                                    |                                        |
| In caso di<br>NUMERON                                                                                                    | problemi nell'accedere al servizio contattare:<br>VERDE (800)005444) per clienti Banca P                                                                                                    | opolare di Bari ( +39.080.5215399 )                                                                                                    | per chiamate dell'estero e da cellulare)                                                                                                    |                                        |
| WUMENED                                                                                                    | reliae 800 186025) per cienti Cassa ci                                                                                                    | Risparmio di Orvieto ( +39 080 520)                                                                                                    | 1075 per chiamate carestero e ca celulare;                                                                                                    |                                        |
| 0                                                                                                    | ISTRUZIONE OPERATIVE                                                                                                    |                                                                                                    | COMUNICAZIONI AGLI UTENTI                                                                                                    |                                        |
| Barica Popolare di Bari, Società cooper<br>Codice fiscale e Partita IVA n. 002540<br>Aderente al Fondo Interbancario di Tu<br>© Copyright 2004 - 2012. ageran@bpl | ativa per Azioni - Sede sociale e Direzione Ge<br>30729 - Iscr. Reg. Impr. di Barin. 002540307<br>tela dei Depositi e al Fondo Nazionale di Garar<br>5 è un marchio di Banca Popolare di Bari. Tutti | nerale Corso Cavour, 19 - 70122 Bar<br>29 - Albo az. cred. n. 4616 / REA n.<br>128a.<br>i dints nservati                                                                                                    | s<br>105047 - ABI 05424 - Capitale Sociale Euro 429.4                                                                                                    | 441,080,00 k.v.                        |

- Nel campo Codice Utente inserire il codice di 10 caratteri ricevuto dalla Banca (i primi 5 caratteri corrispondono all'ABI della Banca:
  - → 05424 per Banca Popolare di Bari;
  - → 06220 per Cassa di Risparmio di Orvieto).
- Nel campo **Password** inserire la password alfanumerica ricevuta dalla Banca (password iniziale).
- Premere il tasto Accedi.
- Conservare con cura, separatamente, il Codice Utente e la Password Iniziale <sup>(\*)</sup>.

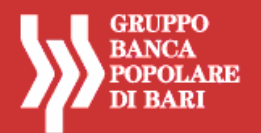

<sup>(\*)</sup> Il Codice Utente assegnato dalla Banca al momento dell'attivazione del contratto resta immutato e deve essere utilizzato per ogni accesso al servizio. La Password Iniziale assegnata dalla Banca al momento dell'attivazione del contratto deve essere cambiata al primo accesso al portale, per motivi di sicurezza; deve essere comunque conservata con cura per essere riutilizzata in caso di eventuale blocco dell'utenza e successivo ripristino. Nelle ipotesi di blocco dell'utenza, infatti, per accedere nuovamente al portale occorre azzerare la password in uso e ripristinare quella iniziale (funzione di sblocco password), in modo da riattivare l'iter di autenticazione digitando il codice utente e la password iniziale.

#### **CAMBIO PASSWORD INIZIALE**

Per motivi di sicurezza, l'utente deve cambiare la password iniziale ricevuta dalla banca e definirne una nuova.

Il cambio della password è comunque richiesto ogni 60 giorni.

| agenzi@bpb |                                                                                                    | GRUPPO<br>BANCA<br>POPOLARE<br>DI BARI                                                                                                  |
|------------|----------------------------------------------------------------------------------------------------|----------------------------------------------------------------------------------------------------|
|            | Per cambiare la tua password devi inserire la password attualmente in uso e nei successivi campi impostare<br>quella nuova e riconfermaria. Ricordiamo che la password deve avere un numero di cifre alfanumeriche<br>compreso tra 12 e 30 | Leggi sempre i seguenti dati<br>perchè si riferiscono al fuo<br>utimo accesso, per<br>verificare la sicurezza dei<br>fuoi collegamenti. |
|            | Cambia Password                                                                                                    | 13/04/2012 12:11<br>Numero collegamenti: 0                                                                                              |
|            | Vecchia Password Nuova Password Ripeti Password Modifica                                                                                                    |                                                                                                    |

- Nel campo Vecchia Password digitare la password iniziale ricevuta dalla Banca.
- E Definire e digitare nel campo Nuova Password un codice alfanumerico (numeri e lettere, minuscole e/o maiuscole) compreso tra 12 e 30 caratteri.
- Digitare con attenzione nel campo Ripeti password la Password scelta ed inserita nel campo Nuova Password.
- Premere il tasto Modifica.

| agenzi@bpb<br>net banking Prival |                                                                                                    | GEUPPO<br>RANCA<br>POPOLARE<br>DI BARI                                                                                                   |
|----------------------------------|----------------------------------------------------------------------------------------------------|----------------------------------------------------------------------------------------------------|
|                                  | In questa sezione devi censire il tuo PIN: devi impostare un codice alfanumerico di 10 cifre, di cui ti verranno<br>chieste, ad ogni accesso, tre cifre in posizione casuale. | Leggi sempre i seguenti dati<br>perché si riferiscono al tuo<br>ultimo accesso, per<br>verificare la sicurezza dei<br>tuoi collegamenti. |
|                                  | Inizializza Pin Utente                                                                                                    | 13/04/2012 12:11<br>Numero collegamenti: 0                                                                                               |
|                                  | Inserisci Pin Utente                                                                                                    |                                                                                                    |

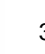

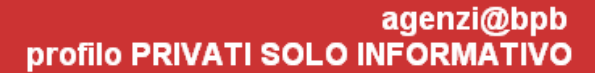

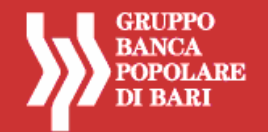

- Definire e digitare nel campo Inserisci PIN Utente un codice alfanumerico (numeri e lettere, minuscole e/o maiuscole) di 10 caratteri, diverso da quello impostato per la Password.
- Inserire il PIN definito anche nel campo **Ripeti PIN Utente**, per conferma.
- Premere il tasto Inizializza.

Ad ogni accesso successivo, l'utente dovrà digitare solo tre caratteri del PIN, richiesti di volta in volta in maniera casuale.

#### SCELTA "DOMANDA E RISPOSTA SEGRETA"

#### [per i clienti che utilizzano il profilo solo informativo con token]

Tale fase, denominata "inizializza domanda e risposta segreta", è essenziale per consentire il successivo eventuale utilizzo della funzione di autoreset. L'utente deve scegliere una <u>domanda</u> tra quelle proposte dal sistema e definire una <u>risposta</u>.

Questa fase è richiesta ad ogni accesso al servizio successivo ad uno sblocco dell'utenza.

N.B. Per maggiori informazioni sull'utilizzo della funzione di autoreset si consiglia di visualizzare il documento specifico "Agenzi@Bpb Privati-Professional\_Servizio Autoreset".

Terminata l'autenticazione con l'inserimento delle credenziali e, nel caso di profili informativi con token, la fase di "inizializzazione di domanda e risposta segreta", viene visualizzata la *home page* del portale.

| agenzi@ | pb<br>Privati |                |          |              | <u>کارا</u> | GRUPPO<br>BANCA<br>POPOLARE<br>DI BARI | Degout | 0 |
|---------|---------------|----------------|----------|--------------|-------------|----------------------------------------|--------|---|
| Home    | My Accou      | nt Servizi     |          |              |             |                                        |        |   |
|         | Sei           | in: Home       |          |              |             |                                        |        |   |
|         | Do            | cumenti        |          |              |             |                                        |        |   |
|         |               | Servizio       | Rapporto | Intestazione | Saldo       | Divisa                                 |        |   |
|         | 6             | Conto corrente |          |              |             | EUR                                    |        |   |
|         |               |                |          |              | Posizio     | ne globale                             |        |   |

Per utilizzare il servizio occorre selezionare le funzioni di interesse (pagamenti, my account, ecc.).

Per informazioni sulle funzioni disponibili e per un supporto nell'operatività, è possibile consultare l'*Help On Line*, la guida alla navigazione nel portale agenzi@bpb.

Per ogni funzione, il servizio di *Help On Line* propone, mediante finestre di dialogo, una sintetica definizione della funzione e una specifica guida all'utilizzo della stessa, con la descrizione delle modalità di compilazione dei campi.

La consultazione dell'Help On Line può avvenire:

- da Servizi>Servizi accessori>Help, per una visualizzazione completa dell'Help disponibile sul portale;
- dal comando in alto a destra (?) disponibile in ogni area o sezione di navigazione, per avere informazioni sulle singole funzioni che l'utente sta utilizzando.

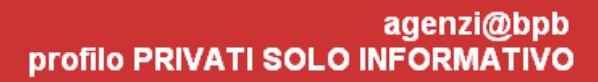

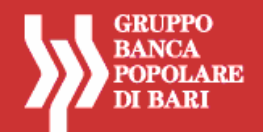

## ACCESSI SUCCESSIVI – UTILIZZO DEL SERVIZIO

Accedere al sito <u>www.agenziabpb.it</u>.

| agenzi@bpb                                                                                                    |                                                                                                    |                                                                                                    | GRUPPO<br>BANCA<br>POPOLARE<br>DI BARI |
|----------------------------------------------------------------------------------------------------|----------------------------------------------------------------------------------------------------|----------------------------------------------------------------------------------------------------|----------------------------------------|
|                                                                                                    |                                                                                                    | Ora direttamente online.<br>niertici le tue credentisti e scegli la domanda segreta che attivo il servizio autoreset.<br>Ti ricordiano che per utilizzare lo siliocco diorna avere a portita di mano<br>la passivoni nieste instrata dala talita el anomento dell'appentra del contratto.<br>Per maggiori chiarimenti leggi le instruzioni operative o chiana il numero verde. |                                        |
|                                                                                                    | Inserire                                                                                                    | ACCESSO AL SERVIZIO<br>e le credenziali, codice utente e password                                                                                                    |                                        |
|                                                                                                    | Passivor                                                                                                    | nd:<br>Accedi                                                                                                    |                                        |
| In case                                                                                                    | o di problemi nell'accedere al servizio contattar<br>ROVERDE <b>(200005444</b> ) per dienti Banci                                                                                                    | re:<br>a Popolare di Bari ( +39.080.5215399 <i>per chiamate dall'estero e da cellulare</i> )                                                                                                    |                                        |
| NUMER                                                                                                    | RO VERIDE <b>BOO 186025</b> ) per dienti Cassa                                                                                                    | a di Risparmio di Orvieto ( +39 080 5207076 . <i>per chiamate dall'estero e da cellulare</i> )                                                                                                    |                                        |
|                                                                                                    | SISTRUZIONI OPERATIVE                                                                                                    | COMUNICAZIONI AGLI UTENTI                                                                                                    |                                        |
| Banca Popolare di Bari, Società coo<br>Codice fiscale e Partita IVA n. 002<br>Aderente al Fondo Interbancario d<br>© Copyright 2004 - 2012, agenzië | operativa per Asioni - Sede sociale e Diresione (<br>54030729 - Iscr. Rep. Impr. di Banin, 0025403<br>8 Tutela dei Depositi e al Fando Nazionale di Ga<br>Sibib è un marchio di Banca Popolare di Bani. Ti | Generale Corso Cavour, 19 - 70122 Bari<br>10729 - Albo az. cred. n. 4616 / REA.n. 105047 - ABI 05424 - Capitale Sociale Euro 42<br>wanzia.<br>utti i diritti inservati<br>                                                                                                    | 29.441.080,00 k.v.                     |

- Inserire le credenziali in uso (Codice Utente e Password).
- Premere il tasto Accedi.

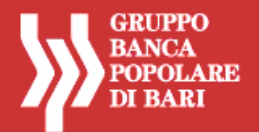

ſ

|                                                                                                    | GRUPPO<br>BANCA<br>POPOLARE<br>DI BARI                                                                                                  |
|----------------------------------------------------------------------------------------------------|----------------------------------------------------------------------------------------------------|
| Inserire le sole cifre nelle posizioni indicate, del codice PIN che ti sei censito.                       | Leggi sempre i seguenti dati<br>perchè si riferiscono al tuo<br>utimo accesso, per<br>verificare la sicurezza dei<br>tuoi collegamenti. |
| 1* 2* 3* 4* 5* 6* 7* 8* 9* 10*                                                                            | 13/04/2012 12:12<br>Numero collegamenti: 0<br>Giorni mancanti alla<br>scadenza password: 29                                             |
| <br>ATTENZIONE: per motivi di sicurezza, non verranno mai chieste all'accesso tutte le cifre del tuo PIN. |                                                                                                    |

- Digitare i tre caratteri del PIN richiesti in modalità causale dal sistema, corrispondenti alle posizioni non crociate: in questo caso il 2°, il 3° e 5° carattere.
- Premere il tasto Accedi.

Terminata l'autenticazione con l'inserimento delle credenziali viene visualizzata la home page del portale.

| agenzi@ | pb<br>Ing Privati |            |                |          |              | Ŋ       | GRUFPO<br>BANCA<br>POPOLARE<br>DI BARI | Logout | 3 |
|---------|-------------------|------------|----------------|----------|--------------|---------|----------------------------------------|--------|---|
| Home    | Му Ассо           | unt        | Servizi        |          |              |         |                                        |        |   |
|         | 1                 | Sei in: Ho | me             |          |              |         |                                        |        |   |
|         |                   | Documenti  |                |          |              |         |                                        |        |   |
|         | 1                 |            | Servizio       | Rapporto | Intestazione | Saldo   | Divisa                                 |        |   |
|         |                   | 6          | Conto corrente |          |              |         | EUR                                    |        |   |
|         |                   |            |                | D        |              | Posizio | one globale 🕤                          |        |   |
|         |                   |            |                |          |              | Posizio | one globale                            |        |   |

Per utilizzare il servizio occorre selezionare le funzioni di interesse (pagamenti, my account, ecc.).

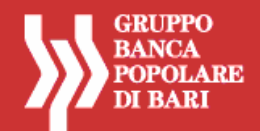

### ERRORI NELL'ACCESSO AL SERVIZIO E IPOTESI DI BLOCCO DELL'UTENZA

Nell'accesso al servizio agenzi@bpb possono verificarsi errori nell'inserimento delle credenziali (codice utente, password, token) o di altri codici richiesti di volta in volta dalla procedura (codice CAPTCHA, domanda segreta, ecc.).

Quando il numero massimo di errori consentiti non viene superato, l'utente inserisce il valore corretto, digita il codice CAPTCHA e procede regolarmente con l'accesso al servizio, senza che intervenga un blocco (cfr. "ESEMPIO DI ERRORE CHE <u>NON</u> GENERA IL <u>BLOCCO</u> DELL'UTENZA" di seguito riportato).

Il CAPTCHA è una sequenza di lettere e numeri, generata automaticamente e in modo casuale, che appare distorta o offuscata sullo schermo. Nel caso in cui il codice risulti illeggibile all'utente, è possibile generarne un altro con il comando "Cambia CAPTCHA".

Diversamente, superato il numero di tentativi di errore consentiti, il sistema produce automaticamente, per motivi di sicurezza, il blocco dell'utenza (cfr. "ESEMPIO DI ERRORE CHE GENERA IL <u>BLOCCO</u> DELL'UTENZA" di seguito riportato).

<u>Ogni qualvolta interviene il blocco dell'utenza</u>, per ripristinare l'accesso al servizio <u>è necessario richiedere lo</u> <u>sblocco della password</u>.

In particolare, per riattivare l'iter di autenticazione, la password in uso al momento del blocco deve essere azzerata e la password iniziale (quella assegnata dalla Banca al momento dell'attivazione del contratto) deve essere ripristinata.

Una volta eseguita l'operazione di sblocco password l'utente può accedere nuovamente al portale con la password iniziale e il codice utente, secondo l'ordinario iter previsto per il primo accesso (cfr. paragrafo PRIMO ACCESSO - REGISTRAZIONE AL SERVIZIO).

# In caso di profilo informativo con token, l'utente può richiedere lo sblocco della password direttamente on line, mediante la <u>funzione di *AUTORESET*</u>, senza recarsi in filiale.

Per l'utilizzo della funzione di "autoreset", è necessario seguire le istruzioni riportate nel documento specifico "Agenzi@Bpb Privati-Professional\_Servizio Autoreset".

#### Il servizio di Autoreset è disponibile esclusivamente sul sito www.agenziabpb.it.

In caso di blocco dell'utenza da Mobile Banking, per usufruire della funzione di Autoreset è necessario chiudere l'applicazione e collegarsi al sito www.agenziabpb.it.

In caso di blocco definitivo dell'utenza, in caso quindi di utilizzo non corretto della funzione di autoreset (es. errato inserimento del codice di sblocco per più di tre tentativi), è necessario richiedere lo sblocco della password alla propria filiale.

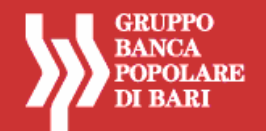

### ESEMPIO DI ERRORE CHE <u>NON</u> GENERA IL <u>BLOCCO</u> DELL'UTENZA

Di seguito l'esempio più frequente di errore che non genera il blocco dell'utenza entro il numero di tentativi consentiti: <u>errato inserimento della password</u> e relativa digitazione del codice CAPTCHA per annullare l'errore e consentire l'indicazione del valore corretto.

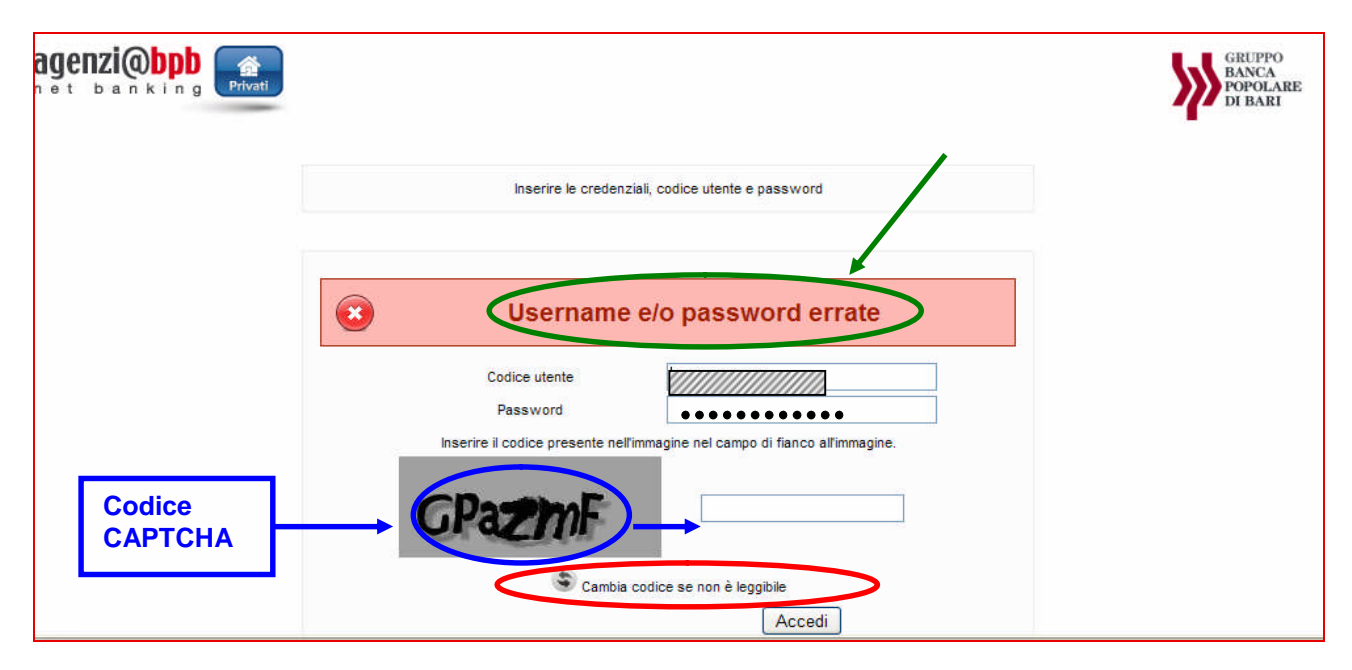

Per rimediare all'errore di digitazione:

- Inserire nuovamente la password nel campo **Password** avendo cura di riportare il codice corretto.
- Digitare il codice visualizzato nell'immagine facendo attenzione a rispettare le lettere maiuscole e minuscole nel campo presente a fianco dell'immagine (denominato campo CAPTCHA).
   [II CAPTCHA è una sequenza di lettere e numeri, generata automaticamente e in modo casuale, che appare distorta o offuscata sullo schermo].
- Nel caso in cui il codice risulti illeggibile all'utente, è possibile generarne un altro cliccando su "Cambia codice se non è leggibile" (cambio CAPTCHA).
- Premere il tasto Accedi.

N.B. Se l'errore di digitazione della password si ripete per più di tre volte, l'utenza viene automaticamente bloccata dal sistema. In questo caso è necessario richiedere lo sblocco della password.

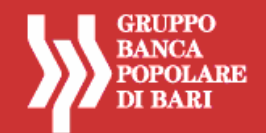

### ESEMPI DI ERRORE CHE GENERANO IL <u>BLOCCO</u> DELL'UTENZA

Di seguito un esempio di errato inserimento della password per un numero di tentativi superiore a quello consentito (tre volte), che provoca il blocco dell'utenza.

In questo caso è necessario richiedere lo sblocco della password recandosi in filiale (Figura 1) oppure, in caso di possesso di dispositivo token, è possibile richiedere lo sblocco utilizzando la funzione autoreset (Figura 2).

| Inserire le credenziali, codice utente e password                                                                                                    |
|----------------------------------------------------------------------------------------------------|
| Impossibile accedere, account bloccato                                                                                                    |
| Codice utente 05424***** Password Accedi                                                                                                    |
| In caso di problemi nell'accedere al servizio contattare il numero verde: 800 005 444 per Clienti Banca Popolare<br>di Bari - 800 186 025 per Clienti Cassa di Risparmio di Orvieto |
| Figura 1                                                                                                    |

|                 | Inserire le credenziali, codice utente e password                                                                                                    |
|-----------------|----------------------------------------------------------------------------------------------------|
|                 | Impossibile accedere, account bloccate                                                                                                    |
|                 | Codice utente 05424****                                                                                                    |
|                 | Password                                                                                                    |
|                 | Ti sei bloccato? Clicca qui 🗃                                                                                                    |
|                 |                                                                                                    |
| n caso di probl | mi nell'accedere al servizio contattare il numero verde: 800 005 444 per Clienti Banca Popo<br>di Bari - 800 186 025 per Clienti Cassa di Risparmio di Orvieto |
|                 | Figura 2                                                                                                    |

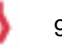